## GCA: Processing Work Orders and Invoicing

## Work Orders

When baseline services are requested by the campus, GCA is simply notified by email. **OSU Facilities** Management will assign GCA actual work orders for add-on services, including:

- After Hours Service
- Apartment Cleaning
- Construction Cleanup (requested by user)
- Event Services

Once add-on services have been completed, GCA will log-in to AiM to process their work orders by simply marking work orders as *complete* and submitting charges directly in AiM.

**GCA** users should have a query channel setup in their **Work Desk**. This channel will allow GCA users to pull up **Phases** associated to **GCA**.

| AiM WorkDesk                                                    |                                                                                                    |             | STWGCA    | About Logout |
|-----------------------------------------------------------------|----------------------------------------------------------------------------------------------------|-------------|-----------|--------------|
| Add                                                             |                                                                                                    |             |           |              |
| Menu 🔺                                                          | GCA Above Baseline Work Orders                                                                                                    | <b>▲</b> 07 | Go Pokes! | <b>▲</b> 07  |
| Work Management<br>Finance<br>Property<br>System Administration | 21 Work Management ~ Phase ~ GCA - OPEN WORK ORDERS 0 Work Management ~ Phase ~ GCA - COMPLETED WORK MISSING INVOICES 0 Work Management ~ Phase ~ GCA - CHARGE ERROR |             |           |              |
|                                                                 | GCA Billable Work Order History                                                                                                    | <b>▲</b> Ø  |           |              |
|                                                                 | 2 Work Management ~ Phase ~ GCA - COMPLETED WORK 2 Work Management ~ Phase ~ GCA - COMPLETED WORK NO CHARGE                                                          |             |           |              |

- 1. To change a Phase status, click: Edit
- 2. Click: **Zoom** next to the **Status** field.

| AiM Phase                                                                                                    |                                    |                                                                                                    |                   |                                    |                                               | STWGCA About                                               | Logout |
|----------------------------------------------------------------------------------------------------|------------------------------------|----------------------------------------------------------------------------------------------------|-------------------|------------------------------------|-----------------------------------------------|------------------------------------------------------------|--------|
| Save Cancel                                                                                                    |                                    |                                                                                                    |                   |                                    |                                               |                                                            |        |
| View<br>Extra Description<br>Shop Stock<br>Condition Assessment Information<br>Checkpoint Measurements<br>Material Requests<br>Estimates<br>Unit Costs<br>Survey History | 003<br>NEED ROOM 340<br>Shop       | Created By MADALMC On 10/09/2015 02:49 PM<br>Last Edited by MADALMC On 10/09/2015 02:51 PM<br>FLOORS STRIPED AND WAXED [SEE WQ EXTRA QESC]. |                   | 9/2015 02:49 PM<br>9/2015 02:51 PM | Status<br>Work Order<br>Budget                | OPEN-GCA Q<br>16-0168081<br>(S000<br>Phase State<br>Search | a ^    |
| 3. The user<br>4. Click: <b>SA</b>                                                                                                    | Primary Person<br>will be gi<br>VE | ven a list of statuses.                                                                                                    | Click : WORK COMF | PLETE                              | W Status<br>OPEN-GCA<br>MATERIALS<br>WORK CON |                                                            |        |

REASSIGN

5. Once **SAVED**, the **Phase** will be complete.

## Invoicing

If the call is for a service request above baseline, a work order will be generated in **AiM**. Once the GCA user has set the phase from OPEN-GCA to WORK COMPLETE, **GCA** will be responsible for entering charges to the applicable phase in the work order.

1. Click: External Charge (left side bar)

| AiM External Charges                                  |              |                                  |          |                                           |                                                      | STWGCA About Logout |
|-------------------------------------------------------|--------------|----------------------------------|----------|-------------------------------------------|------------------------------------------------------|---------------------|
| Save 61                                               |              |                                  |          |                                           |                                                      |                     |
| View                                                  | 3162         |                                  | Las      | t Edited by STWGCA On 11/14/2015 11:30 PM | Posted                                               | Not Posted          |
| Notes Log<br>User Defined Fields<br>Related Documents | GCA Charge - | Work Order 16-0168081 2          |          | .:                                        | Post Date<br>Subledger 3<br>Total Amount             | Contract V          |
|                                                       | Work Order   | 16-0168081 Q                     | Part     |                                           | Currency                                             | C Totals            |
|                                                       | Phase        | 003 Q                            | UOM      |                                           | Invoice Number<br>Invoice Date                       |                     |
|                                                       | Work Code    | NEED ROOM 340 FLOORS STRIPED AND | Quantity |                                           | Subtotal<br>Discount<br>Tax 1<br>Tax 2<br>Tax Rebate |                     |
|                                                       | Contractor 5 | [7123] Q                         | Shop     | SERVICE CONTRACTS                         | Markup                                               |                     |

- 2. Enter a **Description** for the **External Charge**.
- 3. Subledger: Click on the drop down menu, select Contract.
- 4. Subtotal: Enter a dollar amount.
- 5. Contractor: Enter the GCA contractor number, 7123 and click: ZOOM
- 6. Review for accuracy, click: SAVE

Once GCA external charges for the phase are entered, OSU Work Control will review and approve.